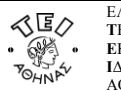

## Οδηγίες

για

## σύνδεση στο ασφαλές δίκτυο eduroam στα Vista/Windows 7

 $@~K.\Delta.\Delta$  tou T.E.I Abýnaz, Febrouárioz 2013

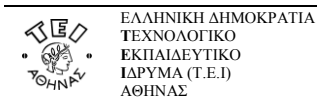

## Οδηγίες σύνδεσης στο δίκτυο EDUROAM

Η σύνδεση στο δίκτυο eduroam του ΤΕΙ Αθήνας ακολουθεί τις προδιαγραφές του ακαδημαϊκού δικτύου eduroam. Είναι ένα δίκτυο που εφαρμόζει πιστοποίηση χρηστών μέσω του προτύπου ΙΕΕΕ 802.1x παρέχοντας κρυπτογράφηση στην ανταλλαγή δεδομένων. Όταν είστε στους χώρους του ΤΕΙ Αθήνας θα πρέπει να αναζητήσετε το δίκτυο με το SSID "EDUROAM".

Ακολουθήστε τα παρακάτω βήματα για να κάνετε τις ρυθμίσεις στον υπολογιστή σας.

<u>Βήμα 1:</u> Στην Επιλέξτε διαδοχικά Έναρξη/Start Menu->Πίνακας ελέγχου/Control Panel-> Δίκτυο και Internet/Network and Internet.

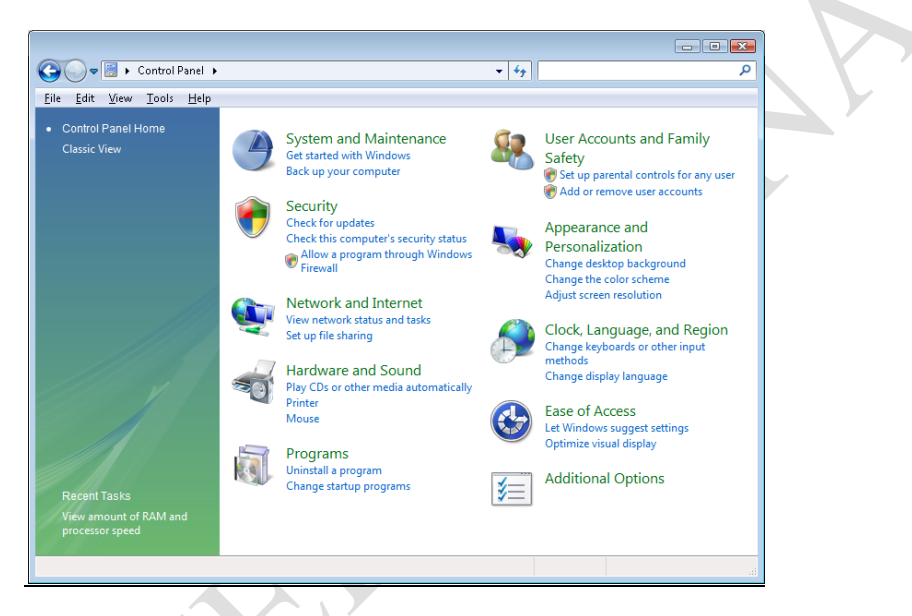

<u>Bήμα 2:</u> Επιλέξτε Κέντρο δικτύου και κοινής χρήσης/Network and Sharing Center. Στο παράθυρο που ανοίγει επιλέξτε Διαχείριση ασύρματων συνδέσεων/Manage wireless networks.

|   | OO - 💱 * Network and Inte                                                                                                    | met 🔸 Network and Sharing C | enter 🔹 🗘 🗸 Search      |                                  | P  |
|---|----------------------------------------------------------------------------------------------------|-----------------------------|-------------------------|----------------------------------|----|
|   | Tasks<br>View contputers and devices<br>Connect to a network<br>Set up a connection or network<br>Manage network connections<br>Diagnose and repair | Network and Sharing         | p Center                | View full map<br>— O<br>Internet |    |
|   |                                                                                                    | Setwork 3 (Public ne        | twork)                  | Custowize                        |    |
|   |                                                                                                    | Access                      | Local and Internet      |                                  |    |
|   | la de                                                                                                    | Connection                  | Local Area Connection 4 | View status                      |    |
|   | 119                                                                                                    | State Network 7 (Public ne  | twork)                  | Customize                        |    |
|   |                                                                                                    | Access                      | Local and Internet      |                                  |    |
| Y |                                                                                                    | Connection                  | Local Area Connection 4 | View status                      |    |
|   |                                                                                                    | Network (Private netv       | vork)                   | Customize                        | U. |
|   | All Internet                                                                                                    | Access                      | Local and Internet      |                                  |    |
|   |                                                                                                    | Connection                  | Local Area Connection 4 | View status                      |    |
|   | See abo                                                                                                    |                             |                         |                                  |    |
|   | Internet Options                                                                                                    | 28 Sharing and Discovery    | Y                       |                                  |    |
|   | Windows Firewall                                                                                                    | Network discovery           | 9 On                    | ۲                                | -  |
|   |                                                                                                    |                             |                         | 0                                | -  |

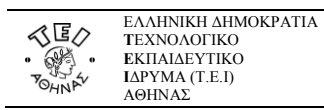

## Βήμα 3: Επιλέξτε «Προσθήκη»/"Add"

| Control Par                                                                                               | nel 🕨 Manage Wireless Networks                                                                                                    |                                                                                             | ٩                           |
|----------------------------------------------------------------------------------------------------|----------------------------------------------------------------------------------------------------|---------------------------------------------------------------------------------------------|-----------------------------|
| Manage wireless ne<br>Windows tries to connect<br>can also add or remove ne<br>To see networks that use a | tworks that use (Wireless Ne<br>to these networks in the order listed b<br>twork profiles.<br>different wireless network adapter. c | twork Connection)<br>elow. To change the order, drag a network<br>ick Change adapter below. | up or down in the list. You |
| Add 📲 Change adapter                                                                                      | 🗸 🛞 Adapter properties                                                                                                    | ofile types 🛛 🙀 Network and Sharing Cent                                                    | er 🔞                        |
| etworks you can view and m                                                                                | odify (4)<br>Security: WEP                                                                                                    | Type: Any supported                                                                         | Automatically con           |
| Home                                                                                                    | Security: Unsecured                                                                                                    | Type: Any supported                                                                         | Manually connect            |
| Sky-Nets Public<br>Internet                                                                               | Security: Unsecured                                                                                                    | Type: Any supported                                                                         | Automatically con           |
| linksys                                                                                                   | Security: Unsecured                                                                                                    | Type: Any supported                                                                         | Manually connect            |
| 4 items                                                                                                   |                                                                                                    |                                                                                             |                             |

<u>Βήμα 4:</u> Επιλέξτε «Προσθήκη»/"Add". Στο επόμενο παράθυρο διαλέξτε Μη αυτόματη σύνδεση στο ασύρματο δίκτυο / Manually connect to a Wireless network

| Choose | a connection option                                                                |    |
|--------|------------------------------------------------------------------------------------|----|
|        | Connect to the Internet                                                            | 10 |
|        | Set up a wireless, broadband, or dial-up connection to the Internet.               |    |
|        | Set un a new network                                                               |    |
|        | Configure a new router or access point.                                            |    |
|        |                                                                                    |    |
| 2      | Connect to a hidden network or create a new wireless profile.                      |    |
|        | Convertes a constant of                                                            |    |
|        | Set up a dial-up or VPN connection to your workplace.                              |    |
|        | ACTIVE ALIANE AL                                                                   | -  |
| 5      | Set up a dial-up connection<br>Connect to the Internet using a dial-up connection. |    |
|        |                                                                                    |    |
|        |                                                                                    |    |

| 人匠へ   | ΕΛΛΗΝΙΚΗ ΔΗΜΟΚΡΑΤΙΑ<br>ΤΕΧΝΟΔΟΓΙΚΟ | Δ/νση Πληροφορικής & Τεχνικών Υπηρεσιών                                                                                                  |
|-------|------------------------------------|----------------------------------------------------------------------------------------------------|
|       | TEXNOLOTINO                        | Κέντρο Διαχείρισης Δικτύου (Κ.Δ.Δ), - Αρωνή χρηστών (Helpdesk)                                                                           |
| • 🚱 • | εκπαιδευτικο                       | Tay Align A. Strong Score & Hellinger ( $K = 122, 10$ Angelog                                                                            |
| 7054  | IAPYMA (T.E.I)                     | $1 \alpha \chi$ . $\Delta \gamma \delta \eta$ . Ay. $2 \pi \delta \rho \delta \delta \omega \alpha$ a manifulpion, $1.K.122$ 10, Atyanew |
| OHNr  | ΑΘΗΝΑΣ                             | Τηλέφωνο: 2105385149, εσωτ. 5149, e-mail: helpdesk@teiath.gr                                                                             |

<u>Βήμα 5:</u> Στο παράθυρο της μη αυτόματης σύνδεσης, εισάγετε τις πληροφορίες που υποδεικνύονται παρακάτω και πιέστε Επόμενο.

| Enter information for      | the wireless network you want to add                          |   |
|----------------------------|---------------------------------------------------------------|---|
| N <u>e</u> twork name:     | EDUROAM                                                       |   |
| Security type:             | WPA2-Enterprise                                               |   |
| Encryption type:           | AES                                                           | 4 |
| Se <u>c</u> urity Key:     | ☐ <u>H</u> ide characters                                     |   |
| 🔽 Start this conne         | ction automatically                                           |   |
| 🔲 C <u>o</u> nnect even if | the network is not broadcasting                               |   |
| Warning: If you            | select this option, your computer's privacy might be at risk. | X |
|                            |                                                               |   |
|                            |                                                               |   |

<u>Βήμα 6:</u> Στο παράθυρο που εμφανίζεται διαλέξτε Αλλαγή των ρυθμίσεων σύνδεσης /Change connection settings.

| 🕂 Manually connect to a wireless network                                                        | _ 🗆 🗙 |
|-------------------------------------------------------------------------------------------------|-------|
| 🕜 🔮 Manually connect to a wireless network                                                      |       |
| Successfully added EE                                                                           |       |
| Change connection settings<br>Open the connection properties so that I can change the settings. |       |
|                                                                                                 |       |
|                                                                                                 | Close |

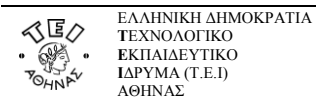

<u>Βήμα 7:</u> Στο παράθυρο που εμφανίζεται καρτέλα Σύνδεση τσεκάρετε μόνο την Αυτόματη σύνδεση/Connect automatically που υποδεικνύεται στην εικόνα.

| EDURDAM Wireless Ne                                                                                                    | twork Properties                                                                                                    | X      |
|----------------------------------------------------------------------------------------------------|----------------------------------------------------------------------------------------------------|--------|
| Name:<br>SSID:<br>Network type:<br>Network availability:<br>Connect automat<br>Connect to a mor<br>Connect to a mor<br>Connect even if t | EDUROAM<br>EDUROAM<br>Access point<br>All users<br>ically when this network is in range<br>e greferred network if available<br>he network is not broadcasting its name ( | (SSID) |
|                                                                                                    | ОК Са                                                                                                    | lancel |

<u>Βήμα 8:</u> Επιλέξτε την καρτέλα Ασφάλεια/Security και αλλάξτε τις πληροφορίες σύμφωνα με τις υποδείξεις που δίνονται παρακάτω. Στο πεδίο "Επιλογή μεθόδου για έλεγχο ταυτότητας δικτύου"/Choose a network authentication method θα πρέπει να υπάρχει η επιλογή "Microsoft protection EAP (PEAP) και μετά πατήστε Ρυθμίσεις/Settings.

| EDUROAM W                                        | ireless Ne                                                | work Propertie                                         | 25                                     |      | ×  |
|--------------------------------------------------|-----------------------------------------------------------|--------------------------------------------------------|----------------------------------------|------|----|
| Connection                                       | Security                                                  |                                                        |                                        |      |    |
| S <u>e</u> curity t                              | уре:                                                      | WPA2-Enterpris                                         | e                                      | •    |    |
| Encryption                                       | n type:                                                   | AES                                                    |                                        | •    |    |
| Ch <u>o</u> ose a<br>Microsoft<br>Reme<br>time I | network aul<br>:: Protected<br>mber my cre<br>m logged or | thentication meth<br>EAP (PEAP)<br>dentials for this c | od:<br><u>Settir</u><br>onnection each | ngs  |    |
| Advan                                            | ced settings                                              |                                                        |                                        |      |    |
|                                                  |                                                           |                                                        | ОК                                     | Cano | el |

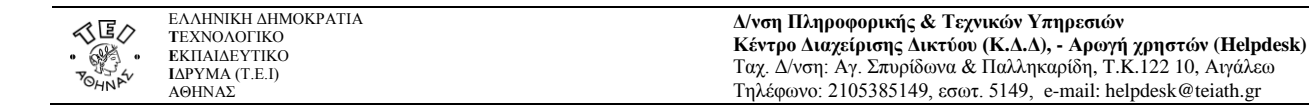

<u>Βήμα 9:</u> Ξε-τσεκάρετε την επιλογή Επικύρωση πιστοποιητικού διακομιστή/Validate server certificate και κάνετε click στο κουμπί Ρυθμίσεις / Configure

| Protected EAP Properties                                                  |   |
|---------------------------------------------------------------------------|---|
| When connecting:                                                          |   |
| Validate server certificate                                               |   |
| Connect to these servers:                                                 |   |
|                                                                           |   |
| 1                                                                         |   |
| Trusted <u>R</u> oot Certification Authorities:                           |   |
| AddTrust External CA Root                                                 |   |
| Baltimore Cyber Irust Root Class 3 Public Primary Cartification Authority |   |
| DigiCert Assured ID Root CA                                               |   |
| DigiCert High Assurance EV Root CA                                        |   |
| Entrust.net Secure Server Certification Authority                         |   |
| Equifax Secure Certificate Authority                                      |   |
|                                                                           |   |
| Do not grompt user to authorize new servers or trusted                    |   |
| certification authorities.                                                |   |
|                                                                           |   |
| Select Authentication Method:                                             |   |
| Secured password (EAP-MSCHAP v2)                                          | ( |
|                                                                           |   |
| Enable Fast Reconnect                                                     |   |
| Disconnect if server does not present cryptobinding TLV                   |   |
| Enable Identity Privacy                                                   |   |
|                                                                           |   |
| OK Cancel                                                                 |   |
|                                                                           |   |
|                                                                           |   |

<u>Βήμα 10:</u> Ξε-τσεκάρετε την επιλογή Αυτόματη χρήση του ονόματος σύνδεσης και του πρόσβασης στα Windows (και του τομέα εάν υπάρχει)/ Automatically use my Windows username and password(and domain if any)

| EAP MSCHAPv2 Properties                                                                          | 1 |
|--------------------------------------------------------------------------------------------------|---|
| When connecting:<br>Automatically use my Windows logon name and<br>bassword (and domain if anu). |   |
| OK Cancel                                                                                        |   |

<u>Βήμα 11:</u> Στην συνέχεια κλείστε όλα τα παράθυρα πατώντας "ΟΚ" και είστε έτοιμοι να συνδεθείτε. Ενεργοποιείστε το ασύρματο δίκτυο (αν δεν είναι ήδη ανοιχτό) και εφόσον είστε μέσα στην εμβέλεια ενός ασύρματου σταθμού του δικτύου του ΤΕΙ Αθήνας, θα πρέπει να εμφανιστεί στην κάτω δεξιά γωνία της οθόνη σας, ένα μήνυμα που θα σας παροτρύνει να δώσετε τα στοιχεία σας, όπως φαίνεται στην παρακάτω εικόνα.

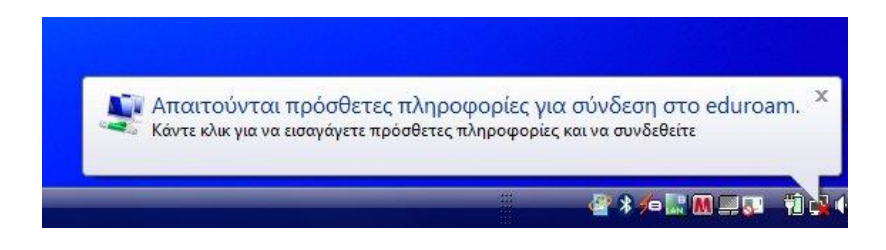

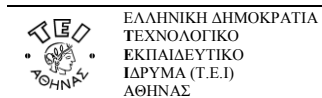

<u>Βήμα 11:</u> Στην συνέχεια κάνουμε κλικ στο μπαλονάκι και εμφανίζεται το παράθυρο :

| Network      | Authentication   |  |
|--------------|------------------|--|
| Please enter | user credentials |  |
| G            |                  |  |
| 1            | User name        |  |
| - 10         | Password         |  |

Στο πεδίο «Όνομα χρήστη»/"Username" συμπληρώνετε την πλήρη ηλεκτρονική διεύθυνση (email address) του Ιδρυματικού Λογαριασμού σας (π.χ.username@teiath.gr). Στο πεδίο «Κωδικός πρόσβασης»/"Password" πληκτρολογείτε τον κωδικό του λογαριασμού. Στην συνέχεια πατήστε "ΟΚ" και αν όλα είναι σωστά θα πρέπει να έχετε συνδεθεί επιτυχημένα και να έχετε πλήρη και κρυπτογραφημένη ασύρματη σύνδεση!